Basic Formatting of a Microsoft<sup>®</sup> Word<sup>®</sup> Document for Word 2003 and 2007 Center for Writing Excellence

# **Table of Contents**

| GENERAL FORMATTING INFORMATION                                                    | . 3        |
|-----------------------------------------------------------------------------------|------------|
| WORD 2003                                                                         | . 4        |
| MAIN SCREEN OF A MICROSOFT WORD 2003 DOCUMENT                                     | .4         |
| PAGE SETUP AND MARGIN FORMATTING<br>Formatting Font                               | .5<br>.6   |
| FORMATTING SPACING                                                                | . 7        |
| PAGE HEADERS                                                                      | . 8<br>. 9 |
| CENTERING TEXT.                                                                   | 10         |
| LOCATING THE FORMATTING I OOLBAR                                                  | 11         |
| WORD 2007                                                                         | 12         |
| MAIN SCREEN OF A MICROSOFT WORD 2007 DOCUMENT<br>PAGE SETUP AND MARGIN FORMATTING | 12<br>13   |
| FORMATTING FONT                                                                   | 14         |
| FORMATTING SPACING                                                                | 15         |
| HANGING INDENT                                                                    | 17         |
| CENTERING TEXT                                                                    | 18         |

#### **General Formatting Information**

Formatting refers to the layout of a paper and is an important tool for successful academic papers. This section contains requirements for formatting academic papers following the *American Psychological Association Publication Manual* (APA) (5<sup>th</sup> ed.).

#### Font

1. Use 12-point Times New Roman or Courier.

2. Use italics sparingly for emphasis instead of bold, underlining, or all capital letters.

3. Eliminate bold text.

#### Margins

- 1. Use 1-inch margins throughout the paper (top, bottom, sides).
- 2. Use a ragged right-hand margin (no right justification).

#### Pagination

Use automatic pagination. Be sure to have at least two lines of a paragraph at the bottom of a page or at the top of a page. When headings are used, place at least two lines of text with the heading at the bottom of a page. (Avoid placing a heading at the bottom of the page with no other lines of the paragraph.)

### Spacing

- Use double spacing throughout, including title page, references, and indented quotations.
   (Note: Word 2007 places extra space between paragraphs. You will need to adjust this by selecting the *Page Layout* menu. Then access *Paragraph* and *Indents and Spacing*. Under the *Spacing* heading, set the spacing option to 0 pt. before and 0 pt. after. Click *OK*.)
- 2. Use one space after each end punctuation mark. Be consistent throughout the document.

## Word 2003

### Main screen of a Microsoft Word 2003 Document

The screenshot below is the opening screen for Microsoft Word 2003. Through this tutorial, we will review screenshots and documentation on how to navigate some of the basic menus and the steps necessary to format a basic paper correctly. Once this tutorial is complete, you can use Microsoft Word 2003 with confidence to format and write your paper.

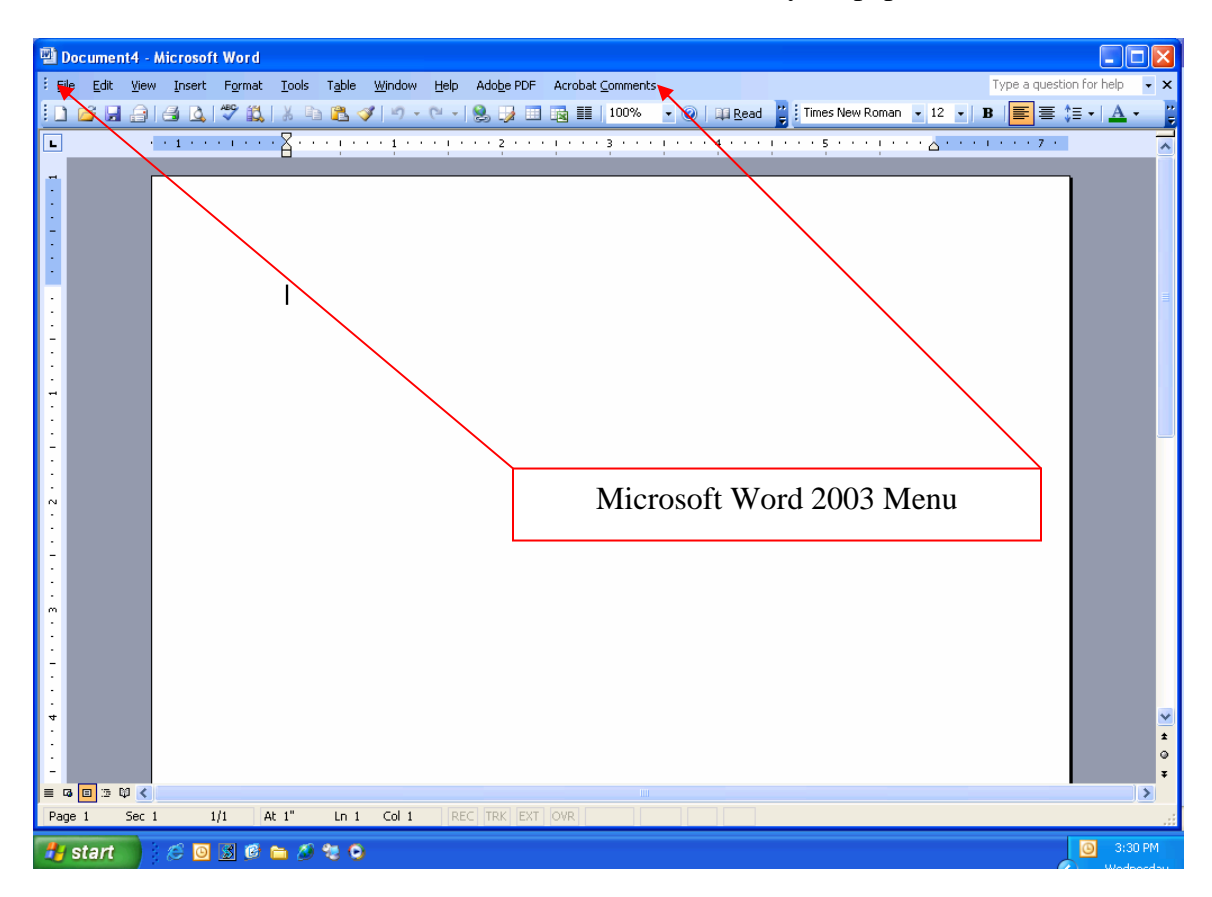

# Page Setup and Margin Formatting

The screenshot below displays the menu path to change the margins in a paper. According to APA, all margins are set at 1 inch.

| D 🖻  | ocument5 - Microsoft W                       | ord          |                   |                                                            |                              |
|------|----------------------------------------------|--------------|-------------------|------------------------------------------------------------|------------------------------|
| Eile | <u>E</u> dit <u>V</u> iew <u>I</u> nsert     |              |                   | Adobe PDF Acrobat Comments                                 | Type a question for help 🔻 🗙 |
|      | New.                                         | Sele         | ct <i>File</i>    | 😒 🧊 📰 📷 🏥   100% 🔹 🕢   📪 Read 🚆 Times New Roman 🔹 12 🔹   1 | B   📰 \≡ ↓   <u>A</u> + 🛛 🙄  |
| 6    | Open                                         |              |                   | 2 1 3 1 4 1 5 1                                            | 1 * * * 7 *                  |
|      | ⊆lose                                        |              |                   | Page Setup                                                 |                              |
|      | <u>S</u> ave                                 | Ctrl+S       |                   |                                                            |                              |
|      | Save <u>A</u> s                              |              |                   | Margins Paper Layout                                       |                              |
| s:   | Save as Web Page                             |              |                   | Margins                                                    |                              |
| 1    | File Searc <u>h</u>                          |              |                   |                                                            |                              |
|      | Versions                                     |              |                   | Leit; 1.23 V Kiyit; 1.23 V                                 |                              |
|      | We <u>b</u> Page Preview                     |              |                   |                                                            |                              |
|      | Page Setyp                                   |              |                   | Orientation                                                |                              |
| 4    | Print Pre <u>v</u> iew                       |              |                   |                                                            |                              |
| 4    | Print                                        | Ctrl+P       |                   |                                                            |                              |
|      | Sen <u>d</u> To                              | •            |                   | Pages                                                      |                              |
|      | Properties                                   | $\backslash$ |                   | Multiple pages: Normal                                     |                              |
|      | 1 C:\\Word Docs\Spacing                      | ı.doc        |                   |                                                            |                              |
|      | $\underline{2} \subset : \$ Word Docs\Double | Space.dec    |                   | Preview                                                    |                              |
|      | 3 C:\\ESL\noncount noun                      | is.doc       |                   | Appig to:                                                  |                              |
|      | 4 C:\\My Documents\Spa                       | cing.doc     |                   |                                                            |                              |
|      | E <u>x</u> it                                |              |                   |                                                            |                              |
|      |                                              |              | $\mathbf{A}$      |                                                            | Adjust margins under the     |
| :    |                                              |              | $\langle \rangle$ | Default OK Cancel                                          | marging tab                  |
| -    |                                              |              |                   |                                                            | margins tao                  |
| ÷    | Choose Pa                                    | ige Seti     | ир                |                                                            |                              |
| ч    |                                              | 0            | -                 |                                                            | *                            |
| :    |                                              |              |                   |                                                            | •                            |
| - 0  |                                              |              |                   |                                                            | *                            |
| Page | e 1 Sec 1 1/1                                | At 1"        | Ln 1 Col 1        | REC TRK EXT OVR                                            |                              |
| -    | start 🕺 🖉 🔟 🕏                                | 1 🕫 👝 🚈      |                   |                                                            | 3:39 PM                      |

- 1. Select *File*.
- 2. From the file dropdown menu, select *Page Setup*.
- 3. In the *Page Setup* window, the *Margins* tab will allow you to change the margins to the correct format.
- 4. When you are finished, click *OK* to return to your paper.

## **Formatting Font**

The screenshot below displays the menu path to change the font. Use a traditional font such as Times New Roman or Courier in 12-point size.

| 🗐 Document6 - Microsoft Word   | Select <i>Format</i>                              |                                                       |
|--------------------------------|---------------------------------------------------|-------------------------------------------------------|
| Eile Edit View Insert Format 4 | ools Table Window Help Adobe PDF Acrobat Comments | Type a question for help 🗸 🗙                          |
| 🗋 💕 🗐 🚑 🎒 🐧 🗛 Eont             | - 📚 📑 📷 📰 100% 🗸                                  | 🔞 📖 Read " 🗄 Times New Roman 🔹 12 🔹 🖪 📄 🧮 🗮 🚛 📥 ▾ 🛛 😴 |
| L · · 1 · · · En Parage        | graph                                             | 4                                                     |
| Bullets                        | s and Numbering                                   |                                                       |
| - <u>B</u> order               | ers and Shading                                   |                                                       |
| . El Colum                     | nns                                               |                                                       |
| <u>I</u> abs                   | ··· Font                                          |                                                       |
| Drop C                         | Cap                                               |                                                       |
| . IIA Te <u>x</u> t D          | Direction                                         | East style:                                           |
| Chang                          | ge Case Times New Roman                           | Regular 12                                            |
| . Backgr                       | ground  Times New Roman Treburber MS              |                                                       |
| . Theme                        | Tunga                                             |                                                       |
| F <u>r</u> ame                 | es Tw Cen MT<br>Tw Cen MT Condensed               |                                                       |
|                                | Format                                            | Underline style: Underline color:                     |
| - <u>A</u> Styles              | Automatic                                         | (none) Automatic V                                    |
|                                | Effects                                           |                                                       |
|                                | Strikethrough                                     | Shadow Small caps                                     |
| :                              | Double strikethrough                              | Outline All caps                                      |
| :                              |                                                   |                                                       |
|                                | Select Font                                       |                                                       |
|                                |                                                   |                                                       |
| :                              |                                                   | Times New Roman                                       |
| :                              |                                                   |                                                       |
| ·                              | This is a True Type font. This fo                 | nt will be used on both printer and scheen.           |
|                                | Default                                           | OK Cancel                                             |
| :                              |                                                   |                                                       |
|                                |                                                   |                                                       |
| Page 1 Sec 1 1/1 At 1          | 1" Ln 1 Col 1 REC TRK EXT OVR                     |                                                       |
| 🕂 start 👘 🖉 🖉 💽 🕷 👝            | A 20 0                                            | () 4:16 PM                                            |
|                                |                                                   | Adjust font style and size                            |
|                                |                                                   | Aujust 1011, style, and size                          |

- 1. Select *Format*.
- 2. From the format dropdown menu, select *Font*.
- 3. In the *Font Setup* window, the *Font* tab will allow you to adjust the font, style, and size to the correct format.
- 4. When you are finished, click *OK* to return to your paper.

# **Formatting Spacing**

The standard spacing format for a paper is double-spacing. Double-space the entire document, including the reference page. The screenshot below displays the menu path to change the spacing format to double.

|                                                                                                    | Select <i>Format</i>                                                                                                    |                  |                                                |
|----------------------------------------------------------------------------------------------------|----------------------------------------------------------------------------------------------------|------------------|------------------------------------------------|
| Document1 - Microsoft Wor                                                                                                    | rd 🖌                                                                                                    |                  |                                                |
| Document - Altrosoft Work     Ele Edit View Insert Form     A      I      I | Image: Tools Table Window Help Adobe PDF         Eont         Paragraph         Bullets and gumbering         Borders and Spading         Golumns         Jabs         Drop Cap         Test Direction         Change Casg         Background         Fgames         AutoFormat         Styles and Formatting         Syles         Depict | Acrobat Comments | Type a question for help × x<br>man 12 B = = 7 |
| Select I                                                                                                    | Paragraph                                                                                                    | . OK Cancel      | Adjust line spacing                            |
|                                                                                                    |                                                                                                    |                  |                                                |
| H start                                                                                                    |                                                                                                    |                  | .:::<br>8:51 AM                                |

- 1. Select Format.
- 2. From the format dropdown menu, select Paragraph.
- 3. In the *Paragraph* Setup window, the *Indents and Spacing* tab will allow you to adjust the line spacing of your document.
- 4. When you are finished, click *OK* to return to your paper.

### **Page Headers**

*APA*, *p.* 288, 5.06. Identify each page with the first two or three words of the title and with the page number placed on the upper right hand corner of the page. Use five spaces between the title and the page number. Do not use your name to identify each page. Be sure the font type and size are the same as that used in the document.

To create a correct APA header with a page number in Word 2003, use the following guidelines:

- 1. Select the *View* menu on the toolbar.
- 2. Select *Header and Footer*.
- 3. Place the curser in the *Header* box and select the right justification button and Word's toolbar so that the curser in the *Header* box moves to the right.
- 4. Type the first two or three words of the title.
- 5. Press the space bar five times.
- 6. Use the automatic function for inserting the page number as illustrated in this picture by selecting the first button with the # symbol.

| <u>Header</u> |                                        |   |      |      |      | <i>I</i> | APA | Writing Styl            | e 1 |
|---------------|----------------------------------------|---|------|------|------|----------|-----|-------------------------|-----|
|               | Header and Footer<br>Ingert AutoText • | 8 | t) P | E7 🕒 | 20 Q |          | 4   | ▼<br>■,   <u>C</u> lose |     |

7. Select Close. Your header is complete.

## Hanging Indent

Select the text that requires a hanging indent. As shown in Picture One, use the *Indents and Spacing* tab (*Format* menu, *Paragraph* command). In the *Special* list under *Indentation*, select *Hanging* (Picture Two).

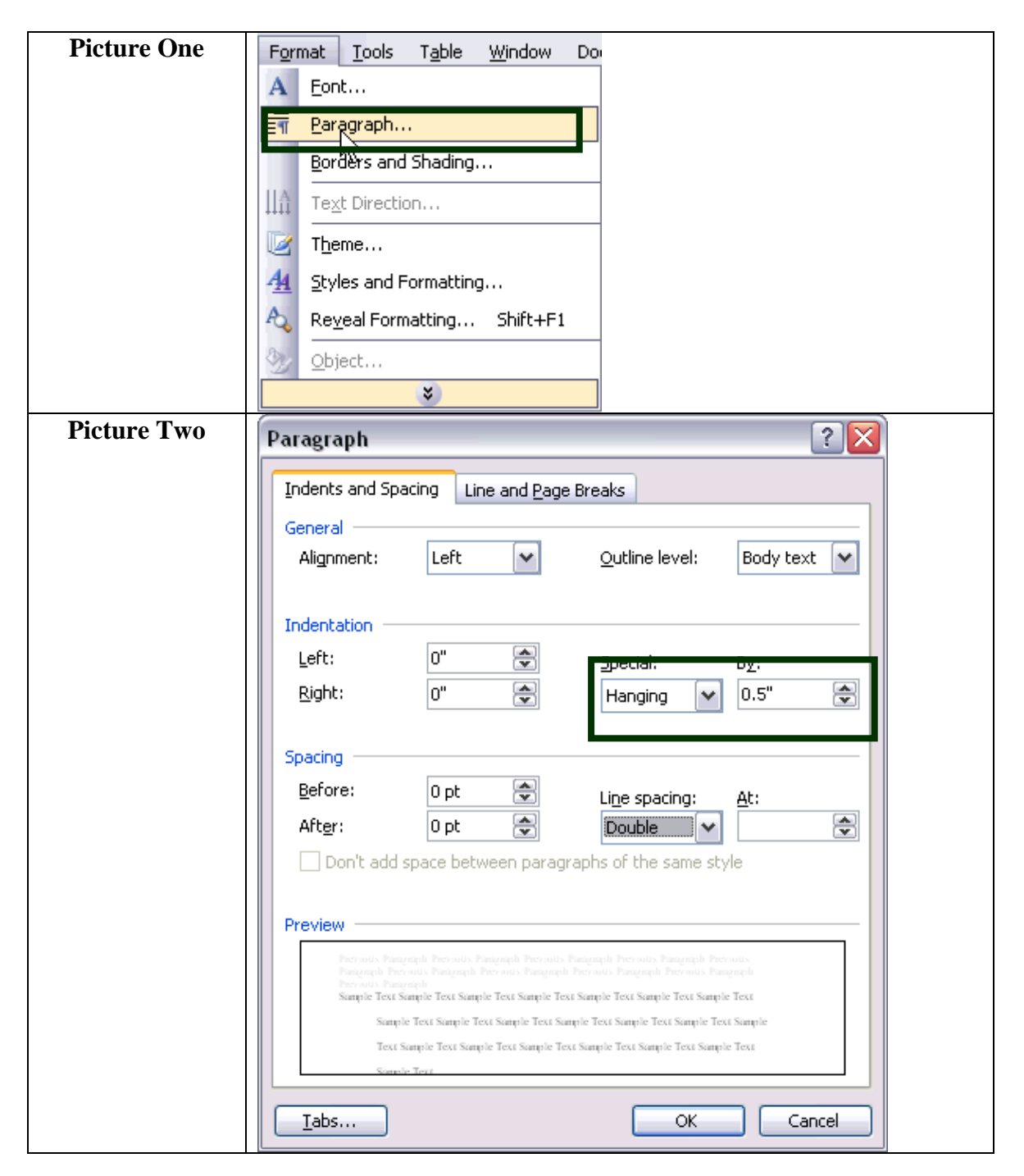

# **Centering Text**

The screenshot below is an example of text that is centered and that is not centered. In order to center text highlight the text that requires centering and select the icon in the formatting toolbar as shown.

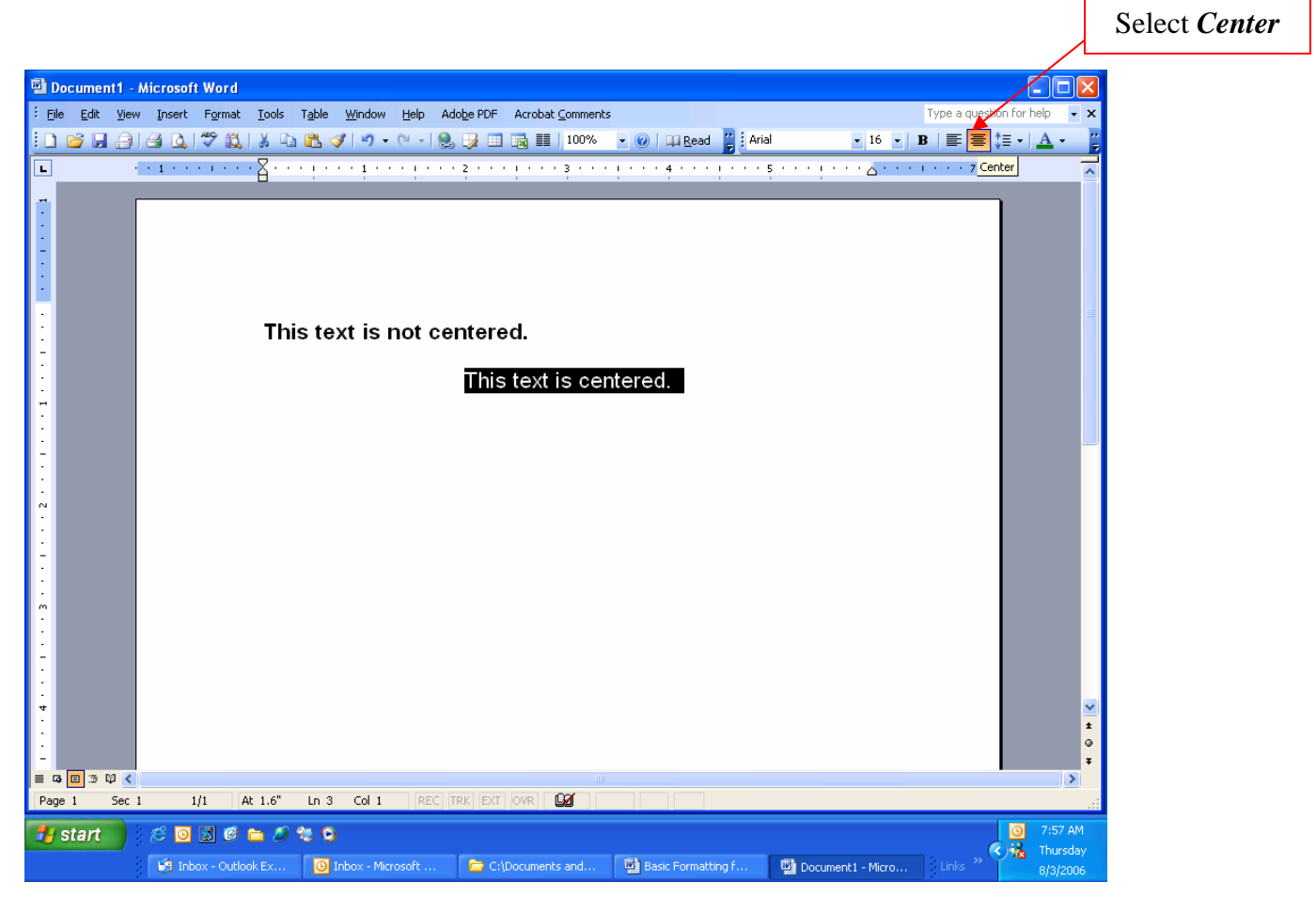

- 1. Highlight the text to be centered.
- 2. Click the button to center the text on the formatting toolbar.

## Locating the Formatting Toolbar

If it is not possible to locate the formatting toolbar, the process of adding it is quite simple; select the *View* menu. Next, select the *Toolbars* option and click the formatting toolbar. After doing so, a check mark should appear to the left of the formatting option. The formatting toolbar is what houses the options for formatting the text of your document.

|                                                                                                    |                                                                                                    | Formatting Toolbar           |
|----------------------------------------------------------------------------------------------------|----------------------------------------------------------------------------------------------------|------------------------------|
| Selec                                                                                                    | ct View                                                                                                    |                              |
| Document1 - Microsoft Word         Ele Edt View Insert Format Tools Table W         Document1 - Microsoft Word         Document1 - Microsoft Word <tr< th=""><th><u>Window H</u>elp Ado<u>b</u>e PDF Acrobat <u>Comments</u></th><th>Type a question for help • ¥</th></tr<> | <u>Window H</u> elp Ado <u>b</u> e PDF Acrobat <u>Comments</u>                                                                                                    | Type a question for help • ¥ |
| Prink Layout  Prink Layout  Qutline  Task Pane Ctrl+F1                                                                                                    | Select 2                                                                                                    | Toolbars                     |
| Ioolbars     Ioolbars     Ioolb                                                                                   | rd<br>ttng<br>axt<br>I Toolbox<br>ase Select Fo                                                                                                    | rmatting                     |
| Footnotes     Drawing     Footnotes     Drawing     E-mail     Full Screen     Zoom     Maid Max                                                                                                    | g                                                                                                    |                              |
| - Outlining<br>- Picture<br>. Reviewin<br>m Tables a                                                                                                    | ing in the second second secon |                              |
| Wisual Ba       Web       Web       Web       Web       World Co                                                                                                    | Basic<br>pols<br>Count                                                                                                    |                              |
| Customar<br>a to to to to to to to to to to to to to                                                                                                    | rt<br>ker 6.0<br>nize<br>Col 1   REC  TRK  EXT  OVR   29                                                                                                    | *<br>*<br>*                  |
| 🛃 start 💿 🥖 🙆 🖬 🖉 🐂 🖉 🧶 🗢                                                                                                    |                                                                                                    | 0 8:00 AM                    |

- 1. Select View.
- 2. From the Insert menu, select *Toolbars*.
- 3. From the *Toolbars* menu select Formatting.

## Word 2007

### Main screen of a Microsoft Word 2007 Document

The screenshot below is the opening screen for Microsoft Word 2007. Through this tutorial, we will review screenshots and documentation on how to navigate some of the basic menus and the steps necessary to format a basic paper correctly. Once this tutorial is complete, you can use Microsoft Word 2007 with confidence to format and write your paper.

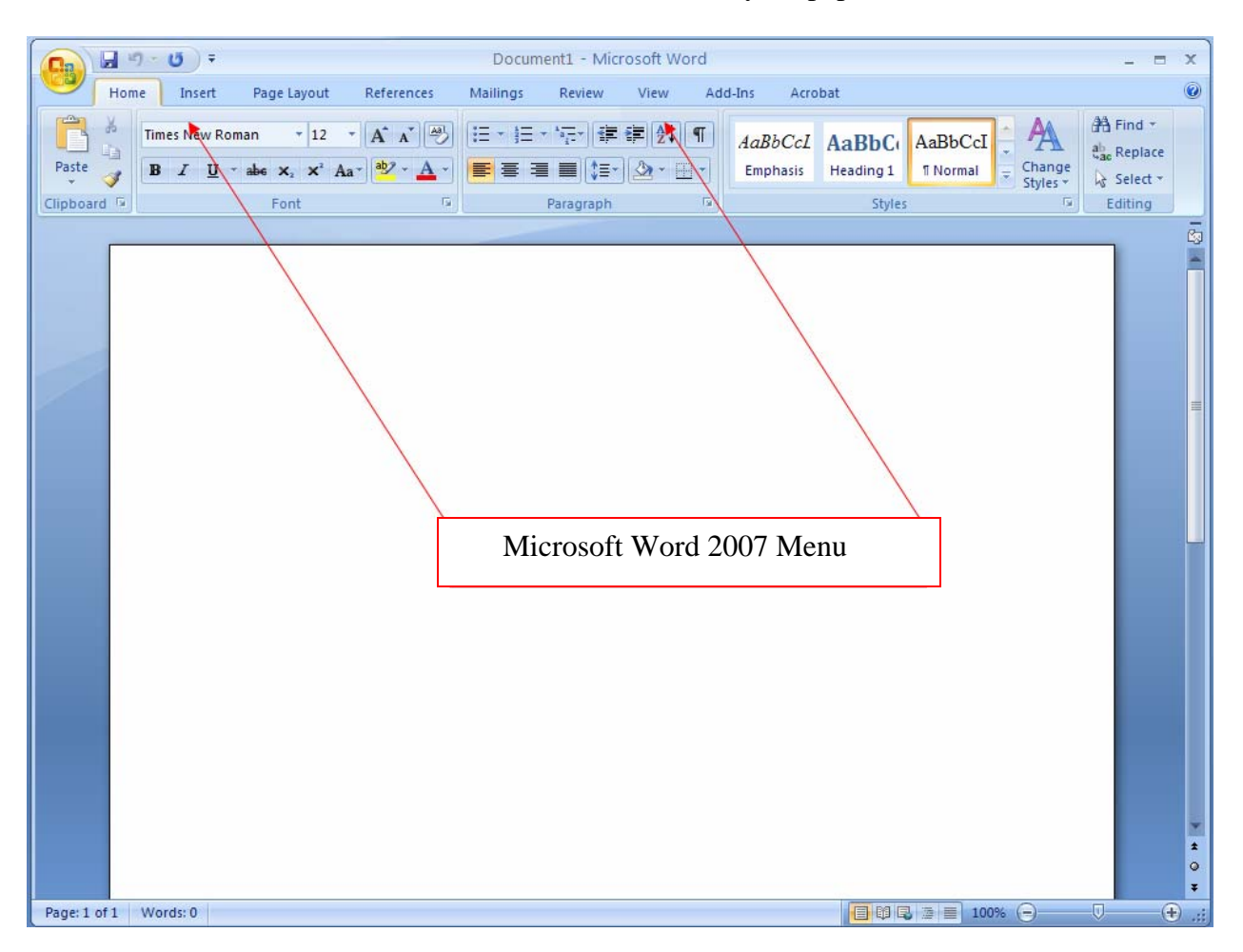

### **Page Setup and Margin Formatting**

The screenshot below displays the menu path to change the margins in a paper. According to APA, all margins are set at 1 inch.

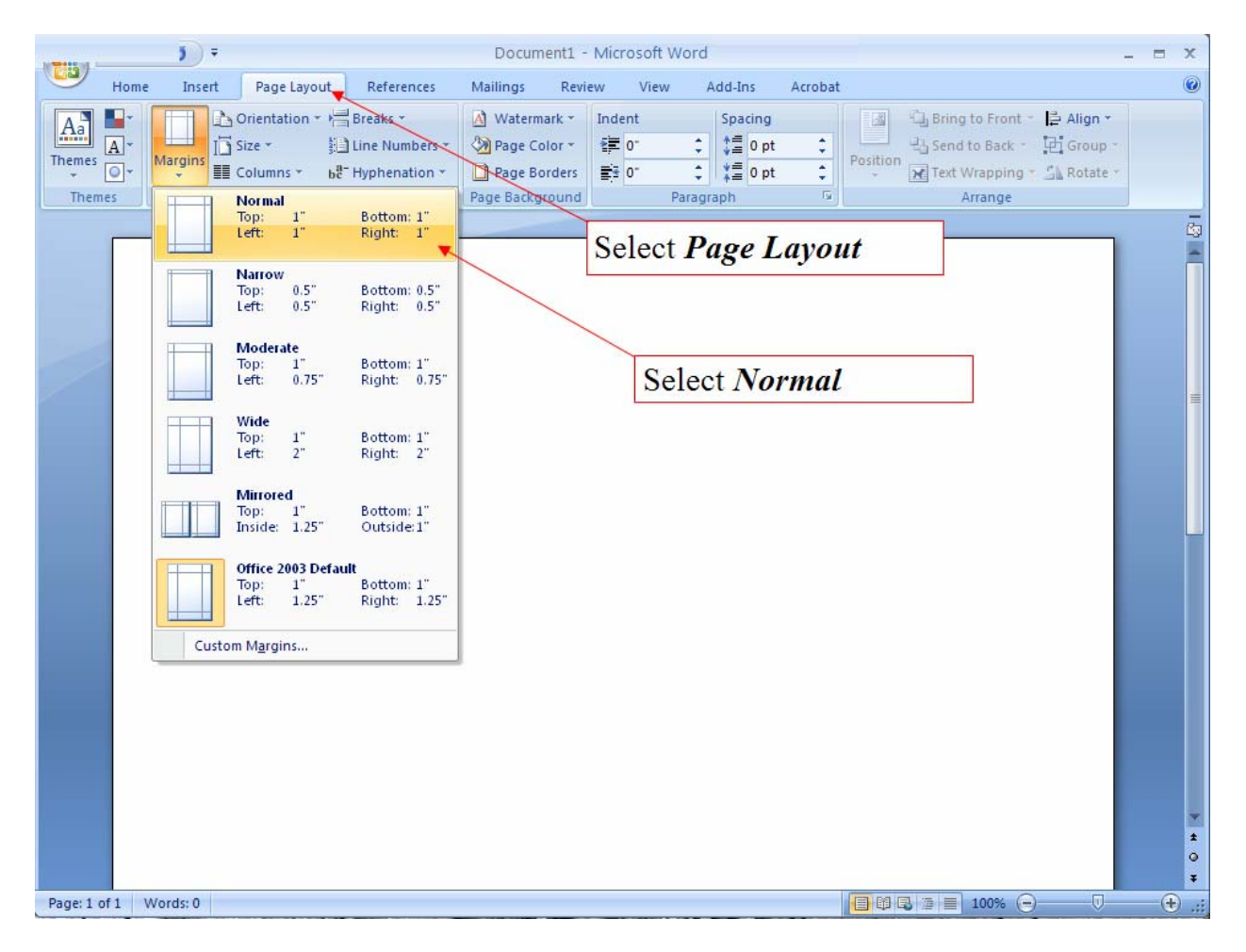

- 1. From the menu tab at the top of Word, select Page Layout.
- 2. In the *Page Layout* menu, the margins button will allow you to change the margins to the correct format.
- 3. Select *Normal* to set all margins to one inch.

### **Formatting Font**

The screenshot below displays the menu path to change the font. Use a traditional font such as Times New Roman or Courier in 12-point size.

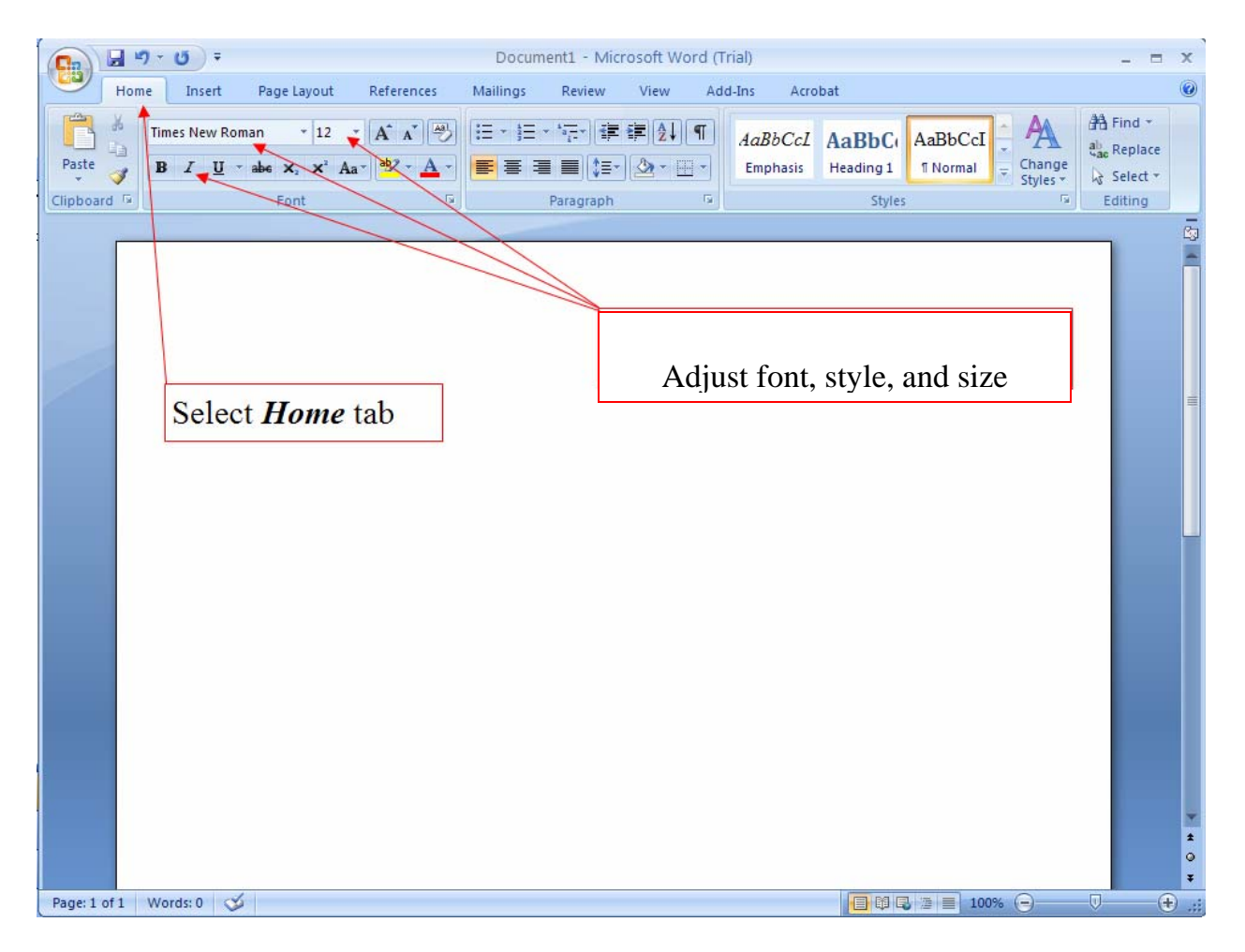

- 1. Select the *Home* tab.
- 2. From the *Font* menu, you may adjust the font, style, and size to the correct format.

### **Formatting Spacing**

The standard spacing format for a paper is double-spacing. Double-space the entire document, including the reference page. The screenshot below displays the menu path to change the spacing format to double.

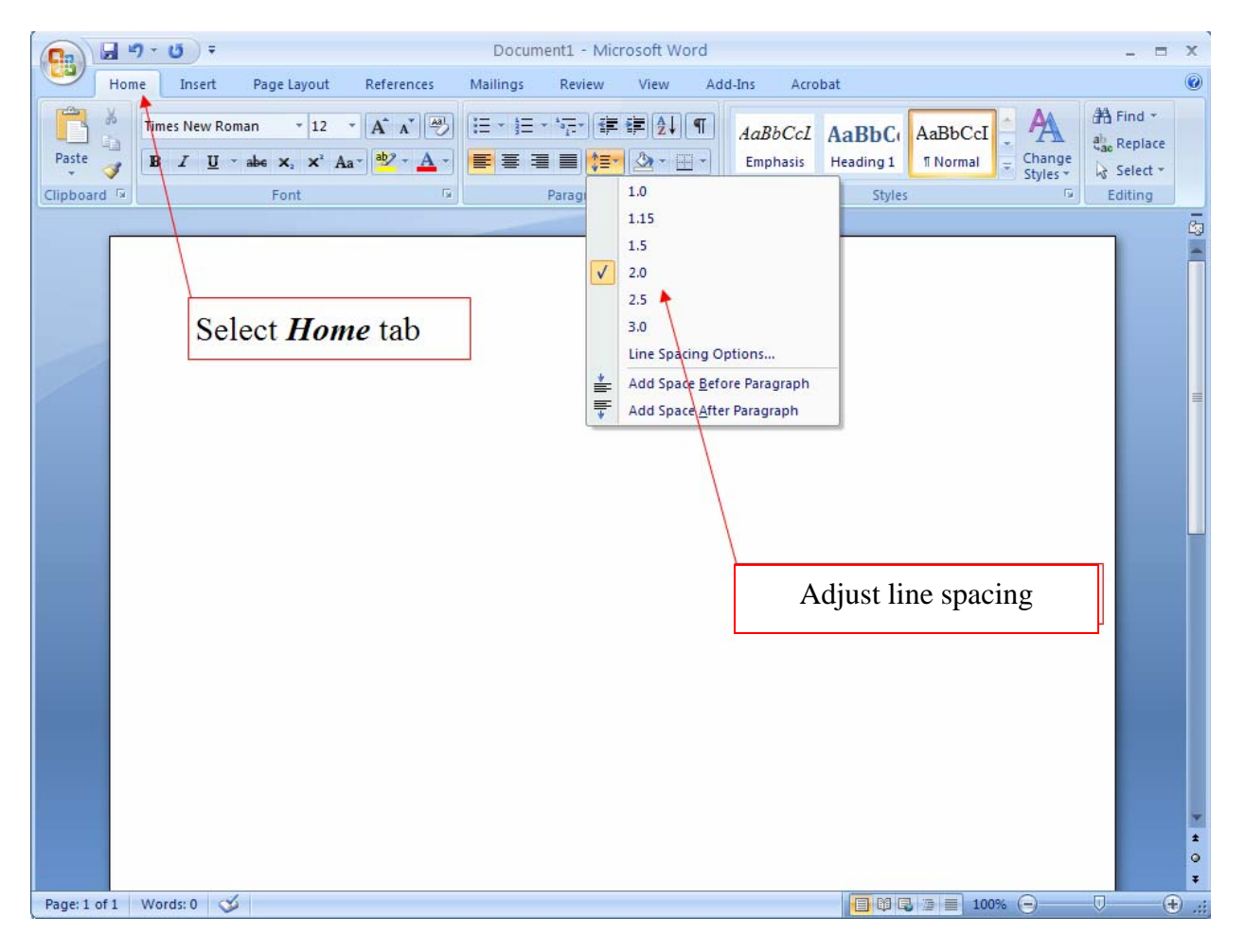

- 1. Select the *Home* tab.
- 2. From the *Paragraph* menu, you may adjust the line spacing from the *Line Spacing* dropdown menu.

(Note: Word 2007 places extra space between paragraphs. You will need to adjust this by selecting the *Page Layout* menu. Then access *Paragraph* and *Indents and Spacing*. Under the *Spacing* heading, set the spacing option to 0 pt. before and 0 pt. after. Click *OK*.)

### **Page Headers**

*APA*, *p.* 288, 5.06. Identify each page with the first two or three words of the title and with the page number placed on the upper right hand corner of the page. Use five spaces between the title and the page number. Do not use your name to identify each page. Be sure the font type and size are the same as that used in the document.

To create a correct APA header with a page number in Word 2007, use the following guidelines:

- 1. Click on the *Insert* tab.
- 2. Click on the *Header* tab.

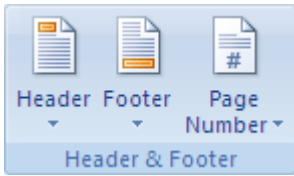

- 3. Click on the *Blank* header tab from the drop-down menu. This will put the curser inside the header.
- 4. Click on the *Page Number* tab.
- 5. Place the curser on the drop-down menu over *Top of Page* to bring up another drop-down menu.
- 6. Click on *Plain Number 3* on the drop-down menu (the third choice). This will place a page number inside the header at the right margin.
- 7. Type the portion of the title to go in the header and add five spaces. Your header is complete.
- 8. Click on Close Header and Footer on the far right.

## Hanging Indent

Select the text that requires a hanging indent OR create a hanging indent before typing the text. From the *Home* menu, click on the *Paragraph* command (see Picture One). This will bring up the *Indents and Spacing* tab (see Picture Two). Under *Indentation* in the *Special* box, click on *Hanging* and *OK*.

| Picture One | Document1 - Microsoft Word                                                                                                    |
|-------------|----------------------------------------------------------------------------------------------------|
|             | Home Insert Page Layout References Mailings Review View Add-Ins                                                                                                    |
|             |                                                                                                    |
|             |                                                                                                    |
|             | $\begin{array}{c c} Paste \\ x \\ v \end{array} \qquad \qquad \qquad \qquad \qquad \qquad \qquad \qquad \qquad \qquad \qquad \qquad \qquad \qquad \qquad \qquad \qquad \qquad $                                                                                                    |
|             | Clipboard S Font S Paragraph S                                                                                                    |
|             |                                                                                                    |
| Picture Two | Paragraph 🛛 💽 🗙                                                                                                    |
|             |                                                                                                    |
|             |                                                                                                    |
|             | General                                                                                                    |
|             | Alignment: Left 🗸                                                                                                    |
|             | Outline level: Body Text                                                                                                    |
|             |                                                                                                    |
|             | Indentation                                                                                                    |
|             | Left: 0" 😂 Special: By:                                                                                                    |
|             | Pight: 0" ^ (none)                                                                                                    |
|             |                                                                                                    |
|             | Mirror indents                                                                                                    |
|             | Spacing                                                                                                    |
|             | Before: Opt 📤 Line spacing: At:                                                                                                    |
|             |                                                                                                    |
|             | Dep't add space between payagraphs of the same style                                                                                                    |
|             | Don't add spate between paragraphs of the same style                                                                                                    |
|             | Preview                                                                                                    |
|             |                                                                                                    |
|             | Parcarate Parlagnage versione Parlagnage Persione Parlagnage Persione Parlagnage Persione<br>Parlagnage Persione Parlagnage Persione Parlagnage Persione Parlagnage Persione Parlagnage<br>Sample Text Sample Text Sample Text Sample Text Sample Text Sample Text Sample Text Sample Text                                                                                                    |
|             | Sample Text Sample Text Sample |
|             | Failcouteg Faragraph Following Faragraph Following Faragraph Following Faragraph Following Faragraph<br>Following Faragraph Following Faragraph Following Faragraph Following Faragraph Following Faragraph<br>Following Faragraph Following Faragraph Following Faragraph Following Faragraph Following Faragraph                                                                                                    |
|             | Following Paragraph Following Paragraph Following Paragraph Following Paragraph Pollowing Paragraph<br>Following Paragraph Following Paragraph Following Paragraph Following Paragraph                                                                                                    |
|             |                                                                                                    |
|             | Labs Derault OK Cancel                                                                                                    |

# **Centering Text**

The screenshot below is an example of text that is centered and that is not centered. In order to center text highlight the text that requires centering and select the icon in the formatting toolbar as shown.

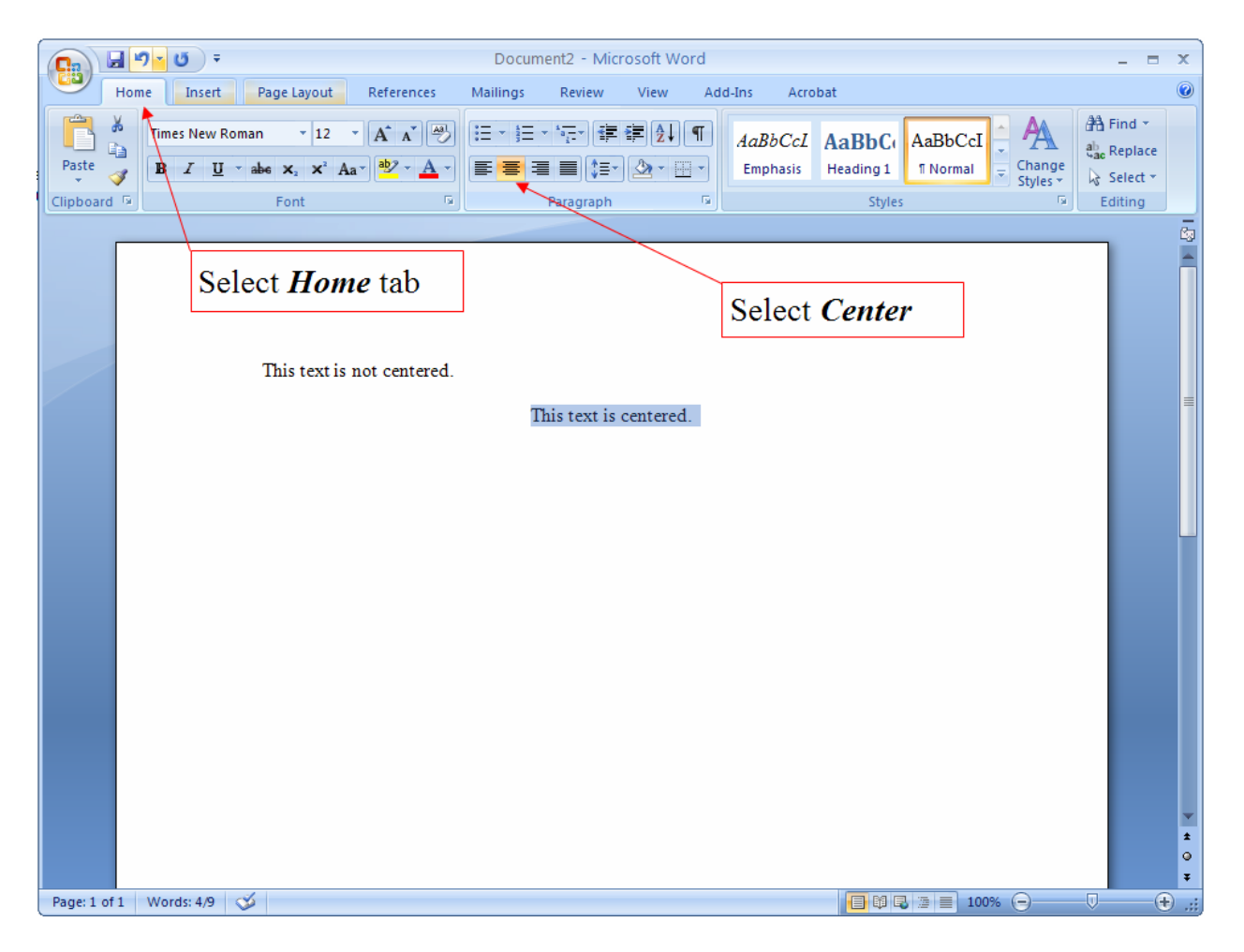

- 1. Select the *Home* tab.
- 2. Highlight the text to be centered.
- 3. Click the button to center the text on the *Paragraph* toolbar.